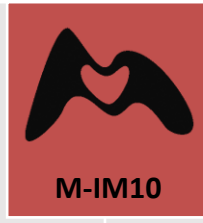

# Documentación

# Portafirmas

Manual de firma de documentos en Sede Electrónica mediante Portafirmas

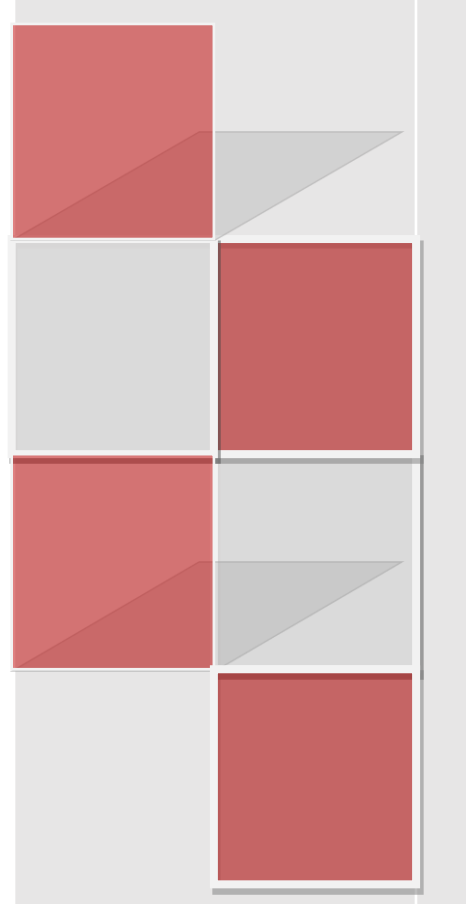

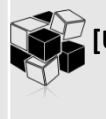

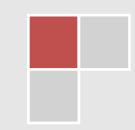

Manual Básico de firma de documentos electrónicos

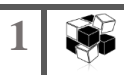

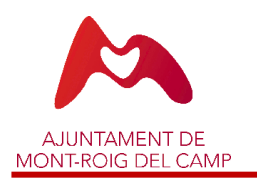

## PORTAFIRMAS SEDE ELECTRÓNICA

# Manual Básico de firma de documentos electrónicos

# ÍNDICE

| 1. | Portafirmas4           | , |
|----|------------------------|---|
| 2. | Información adicional7 | / |

Manual Básico de firma de documentos electrónicos

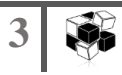

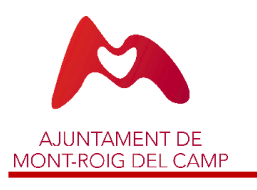

PORTAFIRMAS SEDE ELECTRÓNICA

### 1. P O R T A F I R M A S

El proceso de firma de un documento en sede electrónica comienza con el aviso en el correo electrónico como el siguiente:

| Traducir mensaje a: Español   No traducir nunca de: Catalán     Ajuntament_Mont-roig@espublico.com     Lun 2/J/2/2020 13:03     Para: Usted     SOL-LICITUD DE SIGNATURA DE DOCUMENT     Núm. Expedient: 4484/2018     Tipus de procediment: Proves     Obertura: 17/04/18     Assumpte: Proves de Plantilles | * •5 •5 → ···                       |
|----------------------------------------------------------------------------------------------------|-------------------------------------|
| Ajuntament_Mont-roig@espublico.com<br>Lun 21/12/2000 1303<br>Para: Usted<br>SOL-LICTUD DE SIGNATURA DE DOCUMENT<br>Núm. Expedient: 4484/2018<br>Tipus de procediment: Proves<br>Obertura: 17/04/18<br>Assumpte: Proves de Plantilles                                                                          | * 5 % → ···                         |
| SOL-LICITUD DE SIGNATURA DE DOCUMENT<br>Núm. Expedient: 4484/2018<br>Tipus de procediment: Proves<br>Obertura: 17/04/18<br>Assumpte: Proves de Plantilles                                                                                                    |                                     |
| Núm. Expedient: 4484/2018<br>Tipus de procediment: Proves<br>Obertura: 17/04/18<br>Assumpte: Proves de Plantilles                                                                                                    |                                     |
|                                                                                                    |                                     |
| Alerta Enviada per: Jose                                                                                                    |                                     |
| Text: " Se automation e composition à a signar el document "Document d'exemple de signatu                                                                                                    | ira electrònica en Seu Electrònica" |
| Seu: https://mont-roig.eadministracio.cat                                                                                                    |                                     |
| Responder Reenviar                                                                                                    |                                     |

A través del <u>enlace</u> que recibimos en el correo electrónico, accedemos a la sede electrónica y a continuación al portafirmas:

|                                                                                                    |                                       | Usuarc                                      | DNI:                                                       | ×                                                                  | ₹ O<br>21/12/2020 1                                            | 3:05:25  |
|----------------------------------------------------------------------------------------------------|---------------------------------------|---------------------------------------------|------------------------------------------------------------|--------------------------------------------------------------------|----------------------------------------------------------------|----------|
| SEU ELECTRONIC                                                                                                    | A                                     | 1                                           | <ul> <li>Accés segu</li> <li>Més de</li> <li>Ob</li> </ul> | r i fàcil amb els ce<br>1900 tràmits telem<br>ert les 24 hores els | rtificats idCAT Möl<br>iàtics disponibles<br>365 dies de l'any | ыі і Сір |
| O Departament dinner                                                                                                    | ració, modernització i excel·lència i | administrativa                              |                                                            | D                                                                  | 1                                                              |          |
| NFORMACIÓ GENERAL CAUALEG DE TRAMITS CARPETA                                                                                                    | ELECTRÓNICA CITA P                    | PREVIA                                      |                                                            |                                                                    |                                                                |          |
| RECREMENT CAULTERE TRAMIS CAPITA                                                                                                    | AL CITA P                             | La i                                        | meva car                                                   | peta elect                                                         | trònica                                                        |          |
| RORMACIÓ GANERAL CAUALIGUE HAMAIS CARELA<br>Catàleg de tràmits<br>TRÀMITS DESTACATS                                                                                                    | OLECTRONICA CITA P                    | La i                                        | meva car                                                   | peta elect                                                         | trònica                                                        | 7        |
| RECREMENTS OF ATTEMPTS OF A DESCRIPTION OF A DESCRIPTION | ELECTRÓNICA CILA P                    | PREVIA<br>La 1<br>Dústa el                  | meva car                                                   | peta elect                                                         | trònica<br>Portaferma:                                         | 5        |
| RECIRCULA CALLEGIE HRANIS CAREEN<br>Catàleg de tràmits<br>TRAMITS DESTACATS<br>• Quexes, suggements i proposes<br>• Instanca General                                                                                                    | LILCTRONICA CITA P                    | PREVAL<br>La I<br>Búsisa et                 | meva car<br>ectronica                                      | peta elect                                                         | trònica<br>Portafemae                                          | 5        |
| RECONNECTO CENTRAL CARLEG DE TRAMITS CONFLA<br>CATÀleg de tràmits<br>TRAMITS DESTACATS<br>Queses, suggerments ( propostes<br>Instituca General<br>Presenter pressions) per contracticolo                                                                                                    | LILCTRONICA CITA P                    | La I<br>Bústa el                            | meva car<br>ectrònica                                      | peta elect                                                         | trònica<br>Portafermae                                         | 5        |
| ANORMACIÓ GARRAAL CAVALEGER HAMANS CAPIELA CATÀLEGE DE THÀMAIS CAPIELA CATÀLEGE DE THÀMAIS TRÀMITES DESTACATS  • Queses, suggerments ( propostes • Instalacia General • Instalacia General • Instalac | LLICTRONICA CITA P                    | Patron<br>La I<br>Buista et<br>Pres<br>pres | meva carj<br>ectrònica<br>stress L                         | Peta elect<br>Bis meus<br>expedients<br>es meves dades             | trònica<br>Portafermat                                         | 5        |

Una vez nos hemos identificado en la sede con nuestro certificado electrónico, accedemos al portafirmas y vemos el documento en la bandeja Pendientes de firma:

|                     |                           | CARPETA ELECTRÒNICA                  |            |         |           |            |                   |
|---------------------|---------------------------|--------------------------------------|------------|---------|-----------|------------|-------------------|
| Carpeta electrònica | Portafirmas               |                                      |            |         |           |            |                   |
| ORTAFIRMAS          |                           |                                      | ▲ Pendents | Signats | Rebutjats | 🗴 Rebutjal | ts per un altre 🔳 |
| Data                | Nom del Document          |                                      |            |         |           | Expedient  | Estat             |
| 21/12/2020          | Document d'exemple de sig | matura electrònica en Seu Electrònic | a          |         |           | 4484/2018  | Pendent           |

Cuando accedemos al documento que tenemos para firmar, nos informa que es necesario tener instalado en el equipo el programa cliente de **Autofirma** y disponemos de un enlace para poder descargarlo en el caso que no lo tengamos instalado:

| ci Carpeta electrònica                      | Portafirmas Signatura de document                 | Document d'exemple de signatura elect | trònica en Seu Electrònica        |                                             |
|---------------------------------------------|---------------------------------------------------|---------------------------------------|-----------------------------------|---------------------------------------------|
|                                             |                                                   |                                       |                                   |                                             |
|                                             |                                                   |                                       |                                   |                                             |
| SIGNATURA DE E                              | OCUMENT DOCUMENT D'EX                             | EMPLE DE SIGNATURA ELEC               | TRÒNICA EN SEU ELECTRÒNICA        |                                             |
| Pot signar el docum                         | ent des d'aquesta mateixa nantalla                | dopant-li al botó "Signar" És pere    | scari que tingui instal·lat en el |                                             |
| seu equip el progra                         | ma client d'Autofirma.                            | uonant-irai boto bighar .             | ssan que ungui instanat en el     |                                             |
| Client Autofirma                            |                                                   |                                       |                                   | Accions                                     |
| Si rebuya la signatur                       | ra, se il sol·licitara un motiu per inic          | rmar a la persona que li envio aqu    | uest document per signar.         |                                             |
| En qualsevol momer<br>del seu "Panell de Co | nt, la persona que li envio aquest de<br>ontrol". | ocument, pot comprovar l'estat en     | el qual es troba la signatura des | SIGNAR REBUTJAR SIGNATURA                   |
|                                             |                                                   |                                       |                                   |                                             |
|                                             |                                                   |                                       | A                                 | Informació del circuit de signatures        |
|                                             |                                                   |                                       |                                   |                                             |
|                                             |                                                   |                                       |                                   | Enviat per: 1058 Antonio Micra Primo        |
|                                             | ka                                                |                                       | _                                 | d'enviament:                                |
|                                             | WOWLHOUG DET CYHHI<br>YYYHUWHULL DE               |                                       | _                                 | Signants: Tercer: [Statestate] loco apropio |
|                                             |                                                   |                                       |                                   | IMAR PREVA                                  |
|                                             |                                                   |                                       |                                   |                                             |
|                                             |                                                   |                                       | _                                 | Document: Document d'exemple de signatura   |
|                                             | Document d'exemple de signatura e                 | lectrònica en Seu Electrònica         | _                                 | Expedient: 4494/2018                        |
|                                             |                                                   |                                       | _                                 | Procediment: Drover                         |
|                                             |                                                   |                                       |                                   | Procediment, Proves                         |
|                                             |                                                   |                                       |                                   |                                             |

Si ya tenemos instalado Autofirma, una vez revisado el documento podemos clicar en el botón Firmar. Si fuera necesario, nos permite también Rechazar firma y a continuación nos preguntaría el motivo del rechazo.

Cuando activamos el botón Firmar, nos aparece automáticamente el mensaje para abrir la aplicación Autofirma, escogemos Abrir URL:Afirma Protocol.

| Permitir siempre que mont-roig.eadministraci | o.cat abra este tipo de enlaces en la aplicación asociada |      |
|----------------------------------------------|-----------------------------------------------------------|------|
|                                              | Abrir URL:Afirma Protocol                                 |      |
| Ar+                                          |                                                           | -    |
|                                              |                                                           |      |
|                                              | mar in the second                                         |      |
|                                              |                                                           |      |
| autofi                                       | rm                                                        |      |
| doton                                        | inite                                                     |      |
|                                              | Pot descarr                                               | egar |
| •                                            | •                                                         |      |
|                                              |                                                           | -    |

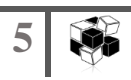

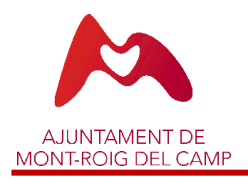

Una vez abrimos el cliente de Autofirma, nos permite seleccionar el certificado que queremos usar para firmar el documento, en el caso que tengamos varios certificados como vemos en el ejemplo:

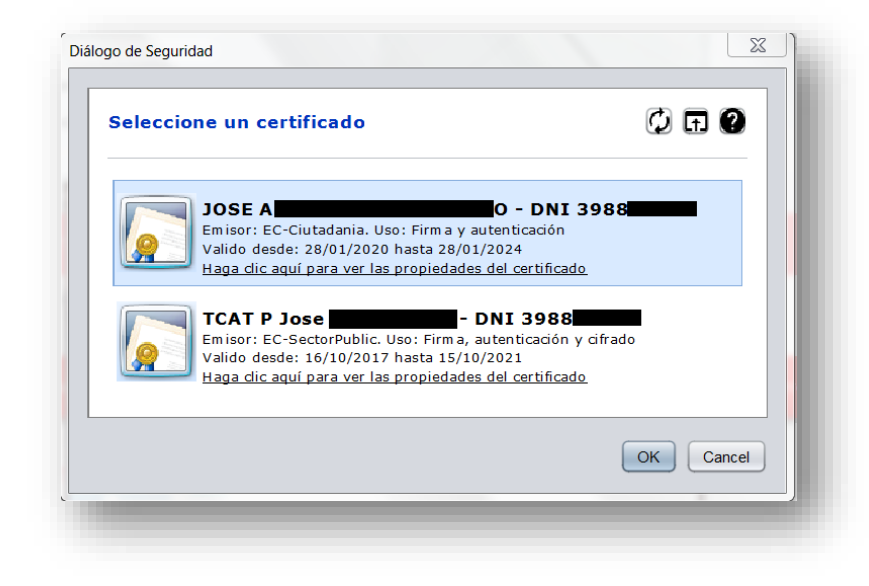

Una vez firmado, nos aparece la bandeja de documentos pendientes de firma vacía:

| INFORMACIO GENERAL          | CATÀLEG DE TRÀMITS | CARPETA ELECTRÒNICA |                           |                                     |        |
|-----------------------------|--------------------|---------------------|---------------------------|-------------------------------------|--------|
| iici Carpeta electrònica Po | ortafirmas         |                     |                           |                                     |        |
| PORTAFIRMAS                 |                    |                     | ▲ Pendents                | Rebutjats in Rebutjats per un altre | ■ Tots |
| Data                        |                    |                     |                           |                                     |        |
|                             |                    | No hi ha docu       | ments pendents per signar |                                     |        |
|                             |                    |                     |                           |                                     |        |

Y en la bandeja de Firmados, tenemos el documento que acabamos de firmar que podemos abrir para consulta de los documentos firmados:

| i Carpeta electrònica | Portafirmas              |                                    |            |         |           |                |                     |
|-----------------------|--------------------------|------------------------------------|------------|---------|-----------|----------------|---------------------|
| ORTAFIRMAS            |                          |                                    | ▲ Pendents | Signats | Rebutjats | 📋 Rebutjats pe | r un altre 🛛 🗮 Tots |
|                       |                          |                                    |            |         |           |                | Estat               |
| 21/12/2020            | Document d'exemple de si | gnatura electrònica en Seu Electrò | nica       |         |           | 4484/2018      | Signat              |

Disponemos también de las bandejas Rechazados (por mí) o Rechazados por otra persona para consulta de los documentos que por algún motivo no se han firmado.

## 2. INFORMACIÓN ADICIONAL

Además de la aplicación cliente de Autofirma que podemos descargar <u>aquí</u>, si queremos usar nuestro DNIe para firmar, necesitaremos tener instalado también la aplicación del DNIe que podemos descargar de <u>aquí</u>, y también disponer de un lector para introducir nuestro DNIe.

Aquí puedes consultar los certificados admitidos para firma en sede electrónica.

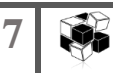